#### การเข้าใช้งานโปรแกรม I Love Library

# การติดตั้งโปรแกรมอ่านหนังสือด้วยอุปกรณ์ Android

1. แตะที่ไอคอน Play Store

แล้วคลิกที่รูปแว่นขยายอีกครั้ง

 หน้าจอแสดงผลลัพธ์ เลือก SKRU eBo จากนั้นคลิกเปิด

eBook

เลือก**ติดตั้ง** แล้วเลือก**ยอมรับ** 

คลิกที่รูปแว่นขยายที่มุมบนขวามือ จากนั้นพิมพ์ skru

 พิมพ์ รหัสผู้ใช้งาน (username) และรหัสผ่าน (password) แล้วคลิกเข้าสู่ระบบ (1 username เข้าใช้งานได้ 5 users เช่น ผู้ใช้หนึ่งคนสามารถใช้งานโปรแกรม I Love Library กับ 5 อุปกรณ์ เช่น สมาร์ทโฟน โทรศัพท์มือถือ โน้ตบุ๊ค เป็นต้น)

| หัสผู้ใช้งาน |  |
|--------------|--|
| หัสผ่าน      |  |
|              |  |
|              |  |

4. หน้าจอแสดงภาพชั้นหนังสือ

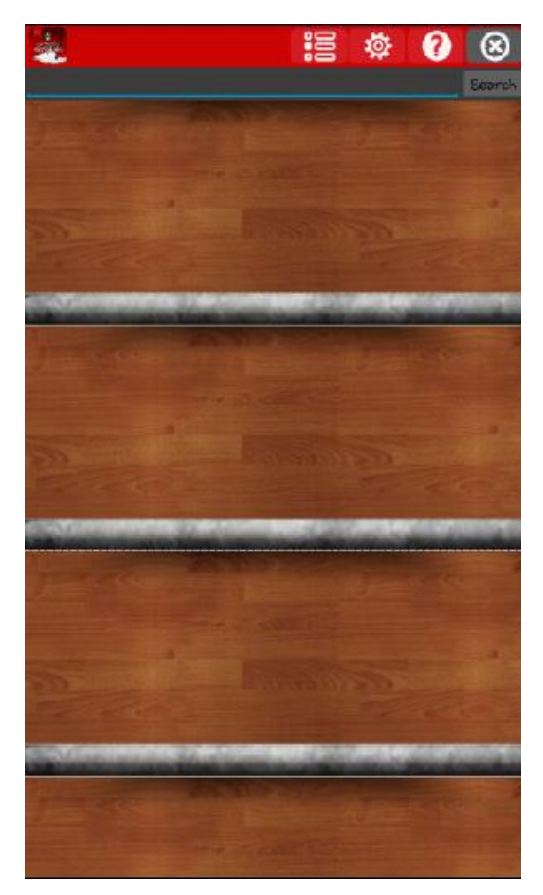

## การใช้งานโปรแกรม I Love Library ด้วยอุปกรณ์ Android

### <u>การค้นหาหนังสือแบบไล่เรียง (Browse)</u>

เมื่อเข้าสู่ระบบแล้ว คลิกไอคอนแรก
พ็อกเก็ตบุ๊ค หน้าจอจะแสดงภาพปกหนังสือ ดังภาพ

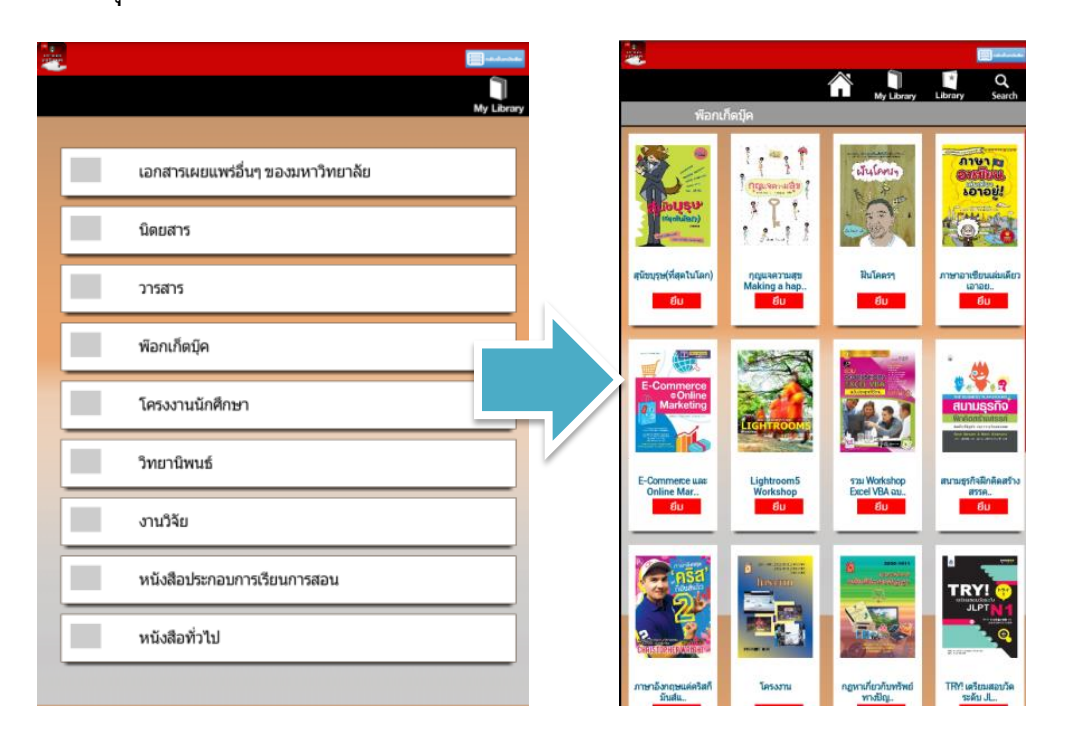

เลือก**ห้องสมุด** จากนั้นเลือกหมวดหนังสือ เช่น

2. หรือ ถ้าต้องการเรียกดูหมวดย่อยคลิกที่ พ็อกเก็ตบุ๊ค จะปรากฏรายชื่อหนังสือดังภาพ

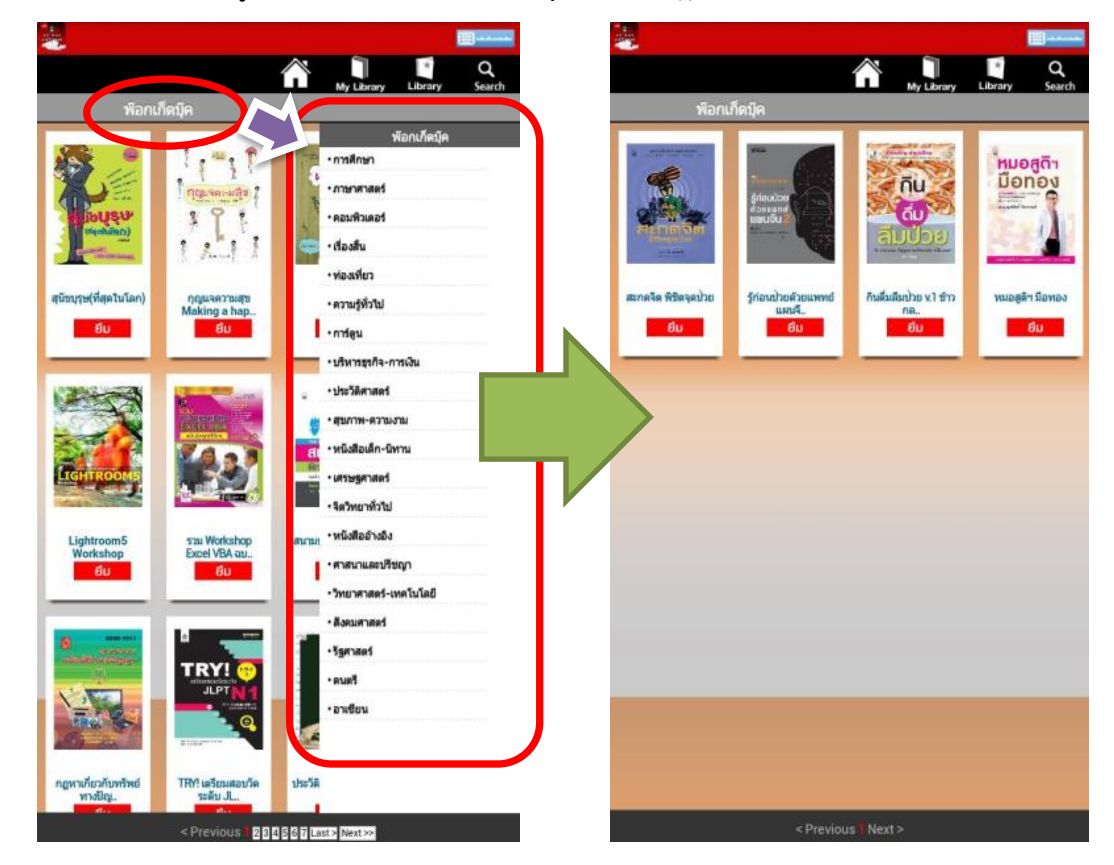

# <u>การค้นหาหนังสืออย่างง่าย (Basic Search)</u>

เมื่อเข้าสู่ระบบแล้ว บนหน้าชั้นหนังสือสามารถค้นหาด้วยชื่อหนังสือ เนื้อหา ผู้แต่ง หรือ ISBN แล้ว คลิก Search ดังภาพ

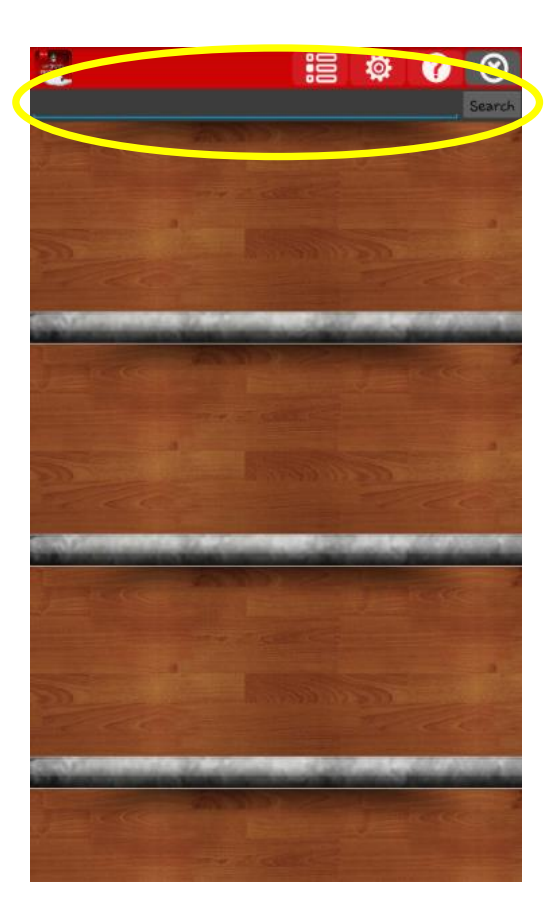

#### การยืมหนังสือด้วยอุปกรณ์ Android

เมื่อเลือกหนังสือที่ต้องการแล้ว คลิก ยึม จากนั้นคลิก ยืนยัน หน้าจอจะขึ้นคำว่า Completed เลือก
OK หน้าจอจะแสดงประเภทหนังสือ คลิกไอคอนกลับชั้นหนังสือ

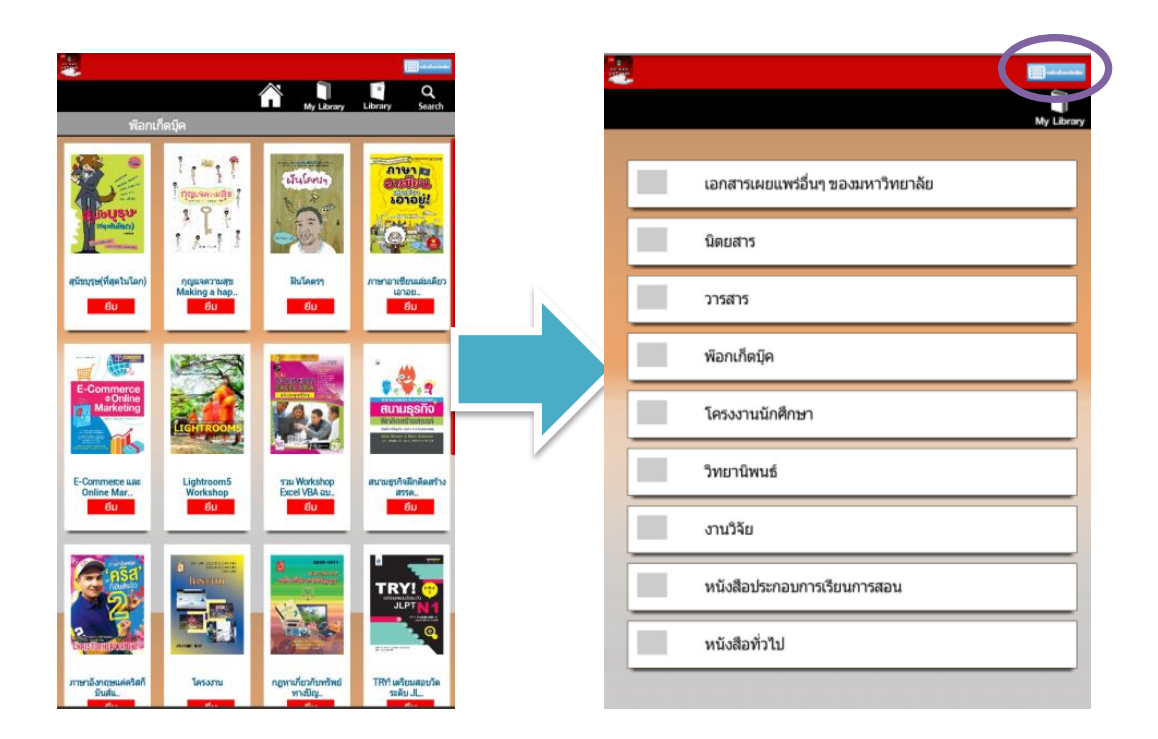

 คลิกที่ภาพปกเพื่อดาวน์โหลดหนังสือ ขณะทำการดาวน์โหลดจะปรากฏแถบสีฟ้าที่หน้าภาพปก หนังสือ เมื่อดาวน์โหลดสำเร็จภาพปกจะเปลี่ยนเป็นสีเข้มดังภาพ

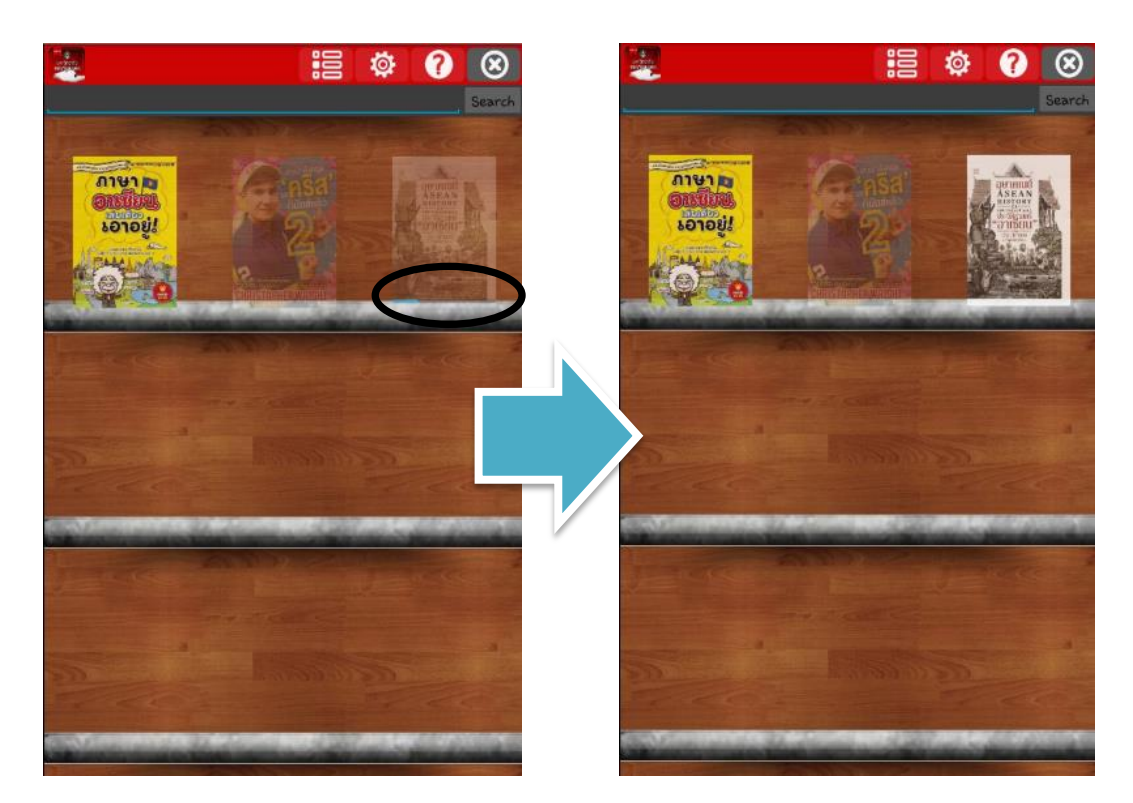

### การอ่านและการจัดการหนังสือด้วยอุปกรณ์ Android

 เมื่อดาวน์โหลดหนังสือสำเร็จ แตะที่ภาพปกหนังสือเพื่ออ่าน สามารถพลิกอ่านได้ทีละหน้าเหมือนกับ การอ่านหนังสือที่เป็นกระดาษ ถ้าต้องการเรียกดูเมนูจัดการหนังสือ แตะที่**ไอคอน** ปรากฏเครื่องมือสำหรับคั่นหน้าหนังสือ (Bookmark) และกำหนดระยะเวลาให้ พลิก หน้าหนังสือได้อัตโนมัติ เช่น ทุก ๆ 3 วินาที 6 วินาที 9 วินาที เป็นต้น

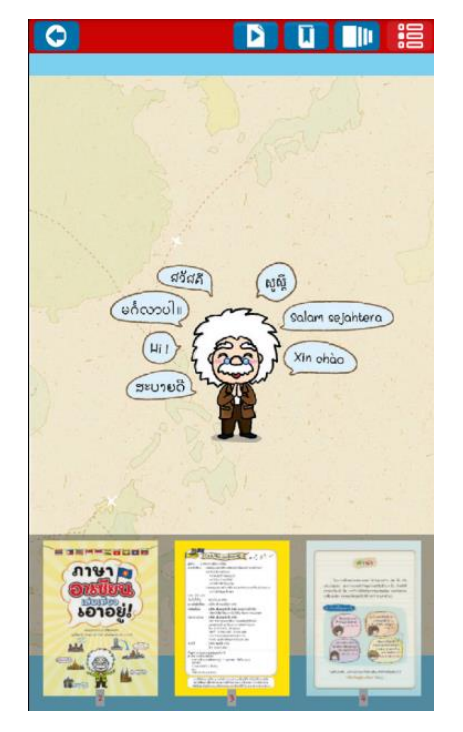

ถ้าต้องการกลับไปที่ชั้นหนังสือ คลิก ไอคอน

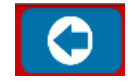

### การคืนหนังสือด้วยอุปกรณ์ Android

1. หลังจาก Log in เข้ามายังโปรแกรมได้แล้ว ที่หน้าชั้นหนังสือ คลิก**ไอคอนแรก ห้องสมุด** จากนั้นเลือก My Library หน้าจอจะแสดงภาพปกหนังสือที่ยืมไว้ ดังภาพ

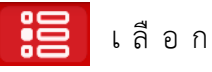

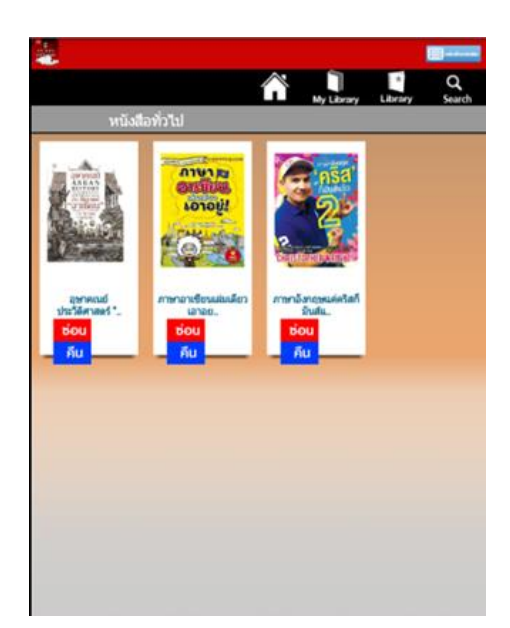

2. คลิก **คืน** เล่มที่ต้องการ หน้าจอจะขึ้นข้อความ return the book to Library success คลิก **OK** 

| - |                                    | -advector  |
|---|------------------------------------|------------|
|   |                                    | My Library |
|   |                                    |            |
|   | เอกสารเผยแพร่อื่นๆ ของมหาวิทยาลัย  |            |
|   | นิดยสาร                            |            |
|   | วารสาร                             |            |
|   | พื่อกเก็ดบุ๊ค                      |            |
|   | โครงงานนักศึกษา                    |            |
|   | return the book to Library success |            |
|   | OK                                 |            |
|   | งานวิจัย                           |            |
|   | หนังสือประกอบการเรียนการสอน        |            |
|   | หนังสือทั่วไป                      |            |
|   |                                    |            |

หน้าจอจะแสดงประเภทหนังสือ ถ้าต้องการกลับไปยังชั้นหนังสือ คลิกที่ไอคอนกลับชั้นหนังสือ
เล่มที่คืนไปแล้วจะหายไปจากชั้นหนังสือ

| My Library                        | Search                                                                                                    |
|-----------------------------------|----------------------------------------------------------------------------------------------------|
| เอกสารเผยแพร่อื่นๆ ของมหาวิทยาลัย |                                                                                                    |
| นิตยสาร                           |                                                                                                    |
| วารสาร                            | and the second second sec |
| พื่อกเก็ดมุ๊ค                     |                                                                                                    |
| โครงงานนักศึกษา                   |                                                                                                    |
| วิทยานิพนธ์                       | and the second second sec |
| งานวิจัย                          |                                                                                                    |
| หนังสือประกอบการเรียนการสอน       |                                                                                                    |
| หนังสือทั่วไป                     |                                                                                                    |
|                                   |                                                                                                    |

4. ถ้าต้องการออกจากโปรแกรม คลิกไอคอน**กากบาท** 💿 จะขึ้นข้อความ Are you sure logout ? เลือก Logout

| -                    | 000 | Ø 🖗    | 8      |     |               |                    |
|----------------------|-----|--------|--------|-----|---------------|--------------------|
|                      |     |        | Search |     |               |                    |
| 11410                |     |        |        |     |               |                    |
| อาร์ไปอ<br>งอาอยู่ใ  |     |        |        |     |               |                    |
|                      |     |        |        |     | รหัสผู้ใช้งาน |                    |
|                      |     |        |        |     |               |                    |
| Carlos Constantino   |     |        |        | - \ | รหัสผ่าน      |                    |
| SKRU eBook           |     |        |        |     |               |                    |
| Are you sure logout? |     |        | T      |     |               | เข้าสู่ระบบ ยกเล็ก |
| No                   |     | Logout |        |     |               |                    |
|                      |     |        |        |     |               |                    |
|                      |     |        |        |     |               |                    |
| -                    |     |        |        |     |               |                    |
| TREE STREET          |     |        |        |     |               |                    |
|                      |     |        |        |     |               |                    |